## 효율적인 매장 관리와 강력한 마케팅 관리 도구 더 이상 혼자 고민하지 마세요.

# Bizrank

**BIZRANK SERVICE INTRODUCTION & MANUAL** www.bizrank.co.kr

**BIZRANK USER MANUAL** 

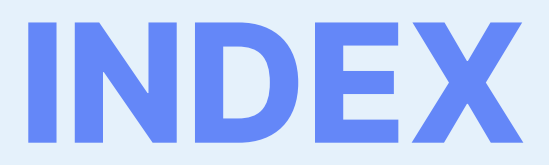

**00** Bizrank 서비스 화면

01 로그인·회원가입

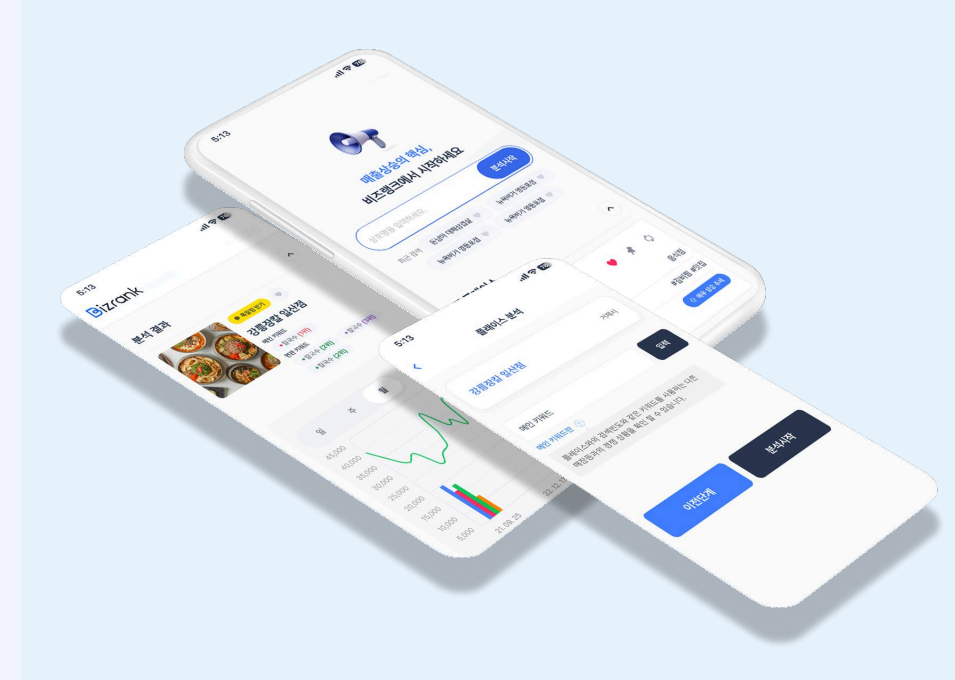

03 검색 액션

**04** 분석 페이지

05 랭킹 테이블

06 나의 리스트

#### 00 Bizrank 서비스 화면

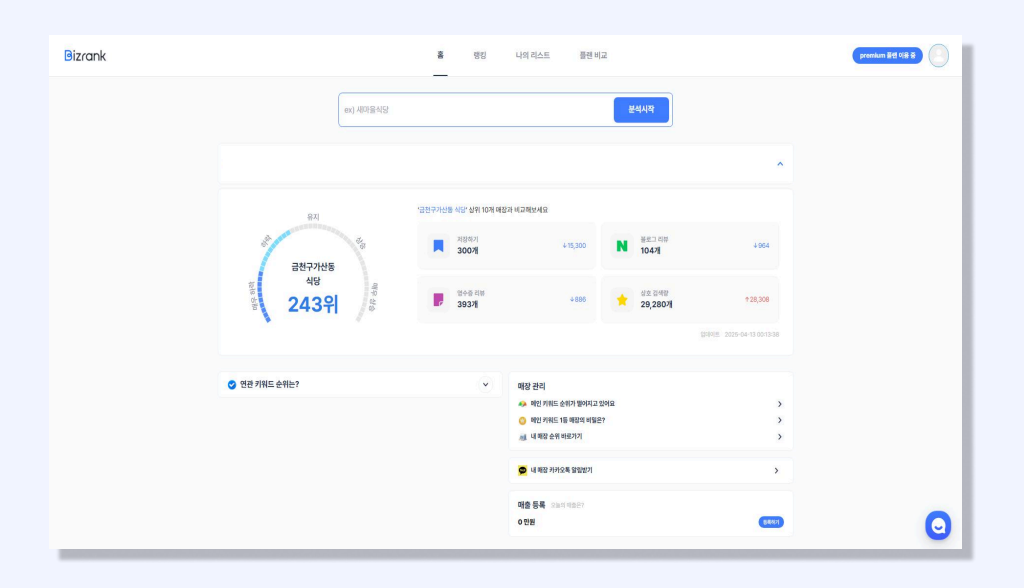

#### 홈 화면

홈 화면에서 매장 등록 시 아래 기능들을 확인할 수 있습니다.

① 메인 키워드 순위와 추세 (상승·하락)
② 저장하기·블로그 리뷰·영수증 리뷰·상호 검색량
③ 연관 키워드 순위
④ 매장 관리 솔루션
⑤ 카카오톡 알림 받기
⑥ 오늘 매출 등록

![](_page_1_Figure_5.jpeg)

#### 상세 분석 페이지 ①

매장 상세 분석 페이지입니다.

내가 설정한 메인 키워드들의 순위와 저장하기, 블로그 리뷰, 영수증 리뷰 상호 검색량을 확인할 수 있습니다.

그래프에서는 매장의 현재 저장하기 블로그 리뷰 영수증 리뷰에 따른 증감율을 한 눈에 확인할 수 있습니다.

| 개출 등록     |           |            |          |           |           |          |           |           |          |           |          |          |          |          |
|-----------|-----------|------------|----------|-----------|-----------|----------|-----------|-----------|----------|-----------|----------|----------|----------|----------|
| 연도, 월, 일, |           | 금액을 숫자로    | 일하여주세요.  |           |           |          |           |           |          |           |          |          |          | শন্ত     |
| 날짜별 변동 사람 | 2 01      | n 1921     | 21415    | (0114     |           |          |           |           |          |           |          |          |          |          |
|           | 0.4-13    | 04-12      | 04-11    | 0.4-10    | 04-09     | 04-08    | 04-07     | 04-08     | 04-05    | 04-04     | 04-03    | 04-02    | 04-01    | 03-31    |
| -10       | 2808      | 1008       | OB       | OH        | 020       | OB       | OBI       | OBI       | OH       | 08        | OBI      | OH       | 089      | OBI      |
| 211 12 12 | 1319      | 13091      | 13091    | 12691     | 19591     | 14691    | 14691     | 1279      | 122위     | 12391     | 13291    | 1329     | 1119     | 1249     |
| 88 798    | 659       | 5691       | 549      | 57위       | 619       | 619      | 589       | 5891      | 589      | 589       | 5971     | 599      | 5991     | 6091     |
| 강남구 맛집    | 1319      | 1309       | 1259     | 1219      | 1959      | 146 9    | 14691     | 1279      | 1239     | 1239      | 1329     | 1329     | 1329     | 132위     |
| 강남구 시당    | 1219      | 1229       | 1559     | 1129      | 1849      | 1389     | 1389      | 1219      | 1179     | 1219      | 12791    | 1279     | 12791    | 127위     |
| 강남구논현등    | 829       | 8291       | 8291     | 829       | 8391      | 8291     | 8291      | 8291      | 8291     | 8391      | 8391     | 8391     | 8391     | 8391     |
| 897548    | 329       | 3291       | 319      | 329       | 3391      | 349      | 349       | 3491      | 349      | 3491      | 349      | 349      | 3491     | 349      |
| 095468    | 149       | 1491       | 1391     | 149       | 1491      | 149      | 1491      | 149       | 1491     | 1591      | 149      | 149      | 1291     | 1391     |
| 895468    | 4091      | 3991       | 3591     | 369       | 5991      | 4691     | 46 91     | 3991      | 3911     | 4091      | 419      | 419      | 419      | 419      |
| 895488    | 359       | 3591       | 389      | 309       | 549       | 42위      | 429       | 359       | 359      | 369       | 3891     | 389      | 3891     | 419      |
| 서초구 곱창    | 2009      | 2019       | 1979     | 2019      | 2039      | 20091    | 2019      | 2019      | 2019     | 2019      | 2059     | 2059     | 2059     | 20591    |
| 서초구반포동    | 649       | 6671       | 6591     | 659       | 697       | 679      | 679       | 6691      | 6691     | 6671      | 719      | 7191     | 719      | 719      |
| 서초구서초등    | 6991      | 7191       | 7191     | 719       | 72위       | 7091     | 7091      | 70위       | 7091     | 7091      | 7191     | 7191     | 7191     | 719      |
| 서초구장원동    | 379       | 3991       | 3891     | 399       | 4091      | 4091     | 409       | 4091      | 4091     | 4091      | 4091     | 4091     | 4091     | 4091     |
| 저장하기      | 182,00031 | 182,000 91 | 182,000# | 181,00091 | 181,00031 | 181,0003 | 181,00091 | 181,00031 | 181,0003 | 181,00091 | 181,0003 | 181,0009 | 181,0003 | 181,0005 |
| 883 4W    | 7,195#    | 7,193#     | 7,196.9  | 7,196.01  | 7,195.01  | 7,1949   | 7,1915    | 7,185.51  | 7,186 91 | 7,18691   | 7,186.91 | 7,18891  | 7,1857   | 7,180.01 |
| 80000     | 7,26041   | 7,26091    | 7,258#   | 7,2589    | 7,25891   | 7,257#1  | 7,25591   | 7,254#    | 7,253회   | 7,25391   | 7,253#   | 7,253회   | 7,25291  | 7,2519   |

#### 상세 분석 페이지 ②

매장 상세 분석 페이지에서는 날짜별 상세 매출 등록과 변동 사항 역시 확인할 수 있습니다.

날짜별 변동 사항에서는 날짜별 매출, 키워드 별 순위 저장하기, 블로그 리뷰, 영수증 리뷰 등을 한 눈에 확인할 수 있어 이에 따른 마케팅 액션을 취할 때 유리합니다.

![](_page_1_Picture_15.jpeg)

#### 카카오톡 알림 받기 서비스

빠르고 간단하게 카카오톡 알림 서비스를 받을 수 있는 알림 추가 기능입니다.

톡 알림 서비스를 통해 매일 카카오톡 알림으로 내 매장의 순위를 확인할 수 있습니다.

#### 00 Bizrank 서비스 화면

| Bizrank                            |         | <b>영양</b> 나의 리스트 | 플랜 비교   |                  |             | premium #19 0(8 8 |
|------------------------------------|---------|------------------|---------|------------------|-------------|-------------------|
| ' <b>서울특별시 강남구 맛집'</b> 키워드로 검색되었어요 |         |                  |         | <b>214 91615</b> | 지역명을 입력하세요. | 김세 시작             |
| 순위 랭크표 🔹 1일전 이 7일전 이 14일전 이 30일전   |         |                  |         |                  |             |                   |
| 상호행                                | 카테고리    | 전재 순위 수          | 순위 중감 🔆 | 제참하기 :           | 御史그 리谷 수    | 영수관 리뷰 0          |
| 반이수별 논란문의                          | 48.92   | 0                |         | 96,000           | 1,131       | 3,639 * 13        |
| 이거스트 뭘 강남려                         | 양식      | (2)              |         | 134,000          | 4,905       | 6,638             |
| 오리가츠 장남에전                          | 든가스     | $(\mathbf{a})$   |         | 16,000           | 584         | 1,450             |
| 풍우이승진                              | 돼지고기구아  | 4                | ~       | 96,000           | 2,889       | 1,855 1 1         |
| 장인위율이 강남정                          | 3년32(대) | 5                | ÷       | 180,000          | 8,946       | 19,224 • 7        |
| 트러가 여성점                            | 스페인용식   | 6                |         | 86,000           | 12,065      | 2,511 • 1         |
| 구구달                                | 幕哲最与    | 7                |         | 157,000          | 7,761       | 4,701             |
| 원스타 몰드패션드 행에거                      | 雅비거     | 8                |         | 64,000           | 864         | 1,096             |
| 무도에 삼성문접                           | 반석      | 9                |         | 82,000           | 215         | 314               |
| 교드합지 강남신사점                         | 생선회     | 10               |         | 70,000           | 1,321       | 1,253             |
| 무례종르 강남적영점                         | 1515100 | 11               |         | 4,000            | 112         | 160 • 1           |
| · 행춘당꼬치 논한파영점                      | 오영,꼬치   | 12               |         | 36,000           | 367         | 2,060 • 3         |
| 동어동락 상성2요점                         | 생선의     | 13               |         | 6,000            | 43          | 222 🕥             |
| 호보식당                               | 반석      | 14               | -       | 138,000          | 2,964       | 4,772             |
| 왕조배리도난라우스 알찌점                      | 베이카리    | 15               |         | 10,000           | 137         | 474 • 1           |
| Stotelshines                       | 48      | 16               |         | 236,000          | 6,775       | 4,502 1           |
| 미누네라스                              | 84      | 17               | ~       | 56,000           | 884         | 482               |
| 60년전통신촌황소급형 강남에피영점                 | 곱성,억성,양 | 18               |         | 54,000           | 1,598       | 5,256 • 10        |
|                                    |         |                  |         |                  |             |                   |

#### 랭킹

랭킹에서는 지역과 키워드 별로 현재 어떤 매장이 상위권에 위치해 있고 어떤 마케팅을 공격적으로 하는지 한 눈에 확인 후 마케팅 전략을 구성하는 페이지입니다.

| Bizrank | क संघ<br>-                                                                                                    | <b>1의 리스트</b> 플렌 비교                                                                                                    | premium Bill (18 8 |
|---------|----------------------------------------------------------------------------------------------------|----------------------------------------------------------------------------------------------------|--------------------|
|         | <u>ఉదారికికి చిళాగిళల</u> .                                                                                                    | સલ હાથ                                                                                                    |                    |
|         | 그룹 • - 28 4947                                                                                                    | *                                                                                                    |                    |
|         | · 서울 2개 …                                                                                                    | in विश्वद्र 12 ···                                                                                                    |                    |
|         | · 남양주 1개 ···                                                                                                    | 인천광역시계산동 2개 ····                                                                                                    |                    |
|         | 8                                                                                                    | * 28 80 ×                                                                                                    |                    |
|         | 강남구 곱창 (카RE 4배) 우이 보다                                                                                                    | 강남구 맛집 (카테드 494) (*** 80                                                                                                    |                    |
|         | актив актив билах<br>Б5Н Б5Н Б6Н Б4Н Б7Н 01Н 01Н                                                                                                    | Solvey:         Lander         MAXWE         MAXWE                                                                                            |                    |
|         | 강남구 식당 (카유드 네제) (*0) 20                                                                                                    | 강남구는현동 곱창 (카테드 세계) (*2) 50                                                                                                    |                    |
|         | 143450 040050 040050 04152 04153 041551 041591 041591<br>12791 12791 12219 10591 11229 10491 10491                                                                                                    | Loc-(t)         MATER         Loc(t)         Loc(t) <thlo< thr="">         Loc(t)         Loc(t)</thlo<>                                            | 0                  |
|         | 강남구도곡동 금창 (카동: 4박) (주2 10                                                                                                    | 강남구역상동 급향 (카세드 4세) (*2) 87                                                                                                    |                    |
|         | D41130         D41131         D41131 <thd413131< th=""> <thd413131< th=""> <thd413131<< td=""><td>Convegie         Convegie         Convegie</td><td></td></thd413131<<></thd413131<></thd413131<> | Convegie         Convegie         Convegie |                    |

#### 나의 리스트 ①

나의 리스트는 홈에서 검색과 등록을 통한 매장들을 리스트 별로 보여주는 공간입니다.

나의 리스트에는 그룹 기능이 있습니다.

업종별, 지역별 등 다양한 매장을 원하는 형태의 그룹 별로 묶어 한 눈에 확인할 수 있습니다.

![](_page_2_Figure_9.jpeg)

나의 리스트에 위치한 검색창은 홈 화면 검색창과는 달리 등록된 매장을 빠르고 손쉽게 찾기 위해 만들어졌습니다.

새로운 매장 검색을 원하신다면 다시 홈 화면으로 돌아가 상호를 입력해주세요.

| Bizrank |                                           | a 90                                                      | 나의 레스트 플랜 비교                                                                                                    | premium #19 5(8 8                           |
|---------|-------------------------------------------|-----------------------------------------------------------|----------------------------------------------------------------------------------------------------|---------------------------------------------|
|         |                                           | 상호명을 입력하세요.                                               | 강에 시작                                                                                                    |                                             |
| ح       | 1 <b>යි</b> • 38 6669                     |                                                           |                                                                                                    | ^                                           |
|         | 서울                                        | 2 개 …                                                     | 🖿 স্বগ্যন্থ                                                                                                    | 12                                          |
| 0       | PR8章                                      | 1 개                                                       | 인천광역시계산동                                                                                                    | 2 개 …                                       |
| 99      | 18                                        |                                                           |                                                                                                    | * W WC *                                    |
| 3       | 강남구 곱창                                    | MME 444 00 20                                             | 강남구 맛집                                                                                                    | NNE AM 00 50                                |
|         | 041430 041350<br>5591 5591 5691           | 047520, 040840, 040871 040831<br>5490 5790 6190 6190      | 04/430 04/530 04/530 04/530 04/530<br>13234 3398 1304 1254 1218                                                 | 640991 640800<br><b>135</b> 5H <b>146</b> H |
| 킹       | 강냥구 식당                                    | (NHE 44) (*2) 57                                          | 강남구논현동 곱창                                                                                                    | NHE 44 82 82                                |
|         | 이지에 전 이 이 이 이 이 이 이 이 이 이 이 이 이 이 이 이 이 이 | 0401020 640049 6408110 64083<br>155641 11241 184441 13841 | 001151 001051 001000 001155 0010(9)<br>8241 8241 8241 8241 8241 8241                                            | 8399 9291                                   |
| 3       | 강남구도곡동 곱창                                 | (H111.44M) (#0) 50                                        | 강남구역삼동 곱창                                                                                                    | MHE 444 02 20                               |
|         | 04043) 04083) 04084<br>3281 3281 3281     | 04/152) (44/157) (44/16/1)<br>319) 329) 339) 349)         | 04/9630 04/9630 04/9630 04/9630 04/9630 04/9630 04/9630 04/9630 04/9630 04/9630 04/9630 04/9630 04/9630 04/9630 | 14493177 14449<br>1444 1444                 |

| <del>व</del> ्दर | * 그는 일정   | ~ |
|------------------|-----------|---|
| 누구나휿딱반한닭 강남약점    | + 二番 松枝   | * |
| 고반식당 계양구청점       | + 218 498 | ~ |
| 48               | 10312     | ~ |
| 대청포구             | 8792.     | ~ |
| 계양옥 계산뵨점         | 인전광여사계상동  | ~ |
| 세마을식당 건대점        | A58       | ~ |
| 이학값비             | + 28 43   | ~ |
| 물꽁오리 계산본점        | + 28 498  | ~ |
| 목구명 인천계산점        | + 28 63   | ~ |
| 목구멍 남양주점         | + 2# 55   | ~ |
| 새마음식당 대치점        | * 118 MB  | ~ |
| 누구나흉딱만한닭 가산점     |           | ~ |
| 초이닷              | * 그를 설명   | ~ |
| 누구나흉딱만한닭 계산점     | * 28 88   | ~ |
|                  |           |   |

#### 나의 리스트 ③

홈 화면에서 검색과 등록을 통한 매장들은 다음과 같이 리스트 별로 나타납니다.

관심 있는 매장을 등록해 주간·월간 순위 및 변동 사항을 빠르게 확인할 수 있으며 그룹 여부는 우측 토글을 통해 확인할 수 있습니다.

#### 01 로그인·회원가입

| Bizrank | 표 영양 나의 지스트 문헌 비교                   | 8.76 |
|---------|-------------------------------------|------|
|         | <b>Login .</b><br>비즈렝크에 오신것을 환영합니다. |      |
|         | ojoja<br>biztest                    |      |
|         | 비밀번호                                |      |
|         | ತ್ರದ                                |      |
|         | 이이디 찾기 📗 비밀번호 찾기 📗 회원가입             |      |
|         |                                     | 0    |

#### 로그인·회원가입

로그인 전 홈 화면에서 우측 상단에 위치한 로그인, 혹은 화면 가운데에 위치한 5초 만에 확인하기 버튼을 눌러 로그인 화면으로 이동해 회원가입을 진행해주세요.

|   | 비즈뱅크에 오신것을 환영합니다.                         | M                      |
|---|-------------------------------------------|------------------------|
|   |                                           | oloici                 |
|   | 조복확인                                      | 010101                 |
|   | 안 사용하여, 영문 소문자료 시시하는 4~12지의 아이디를 일려해주세요.  | 영문 소문자와 숫자만 사용하여, 영문 : |
|   |                                           | 비일번호                   |
|   |                                           | 비밀번호 입력                |
|   |                                           | 비일번호 확인                |
|   | 타, 숫자, 특수분자 중 2기지 이상을 조합하여 6~20자보 일력해주세요. | 영문 대문자와 소문자, 숫자, 특수문자  |
|   |                                           | 가입경로                   |
|   | 이 인스타그램 파트 이 인스타그램 필스 이 인스타랑고 이 구글 광고     | 네이버 블로그 〇 인스타그램 *      |
|   |                                           |                        |
|   |                                           | 本천인                    |
| 0 |                                           |                        |
|   |                                           |                        |
|   |                                           | 08                     |
|   | 안중변호 밝기                                   | 南대폰 번호                 |
|   | 노 이용약관 전체 동의                              | 💿 서비스 이용약관 전           |
|   | [ 이상 입니다. (필수)                            | 한 14세 이상 입니다. (        |
|   | 10년 입니다.(((今)<br>7929년)                   | 이 번 14세 이상 입니다. (      |

#### 비즈랭크 자체 회원가입

첫 번째 회원가입 가입 방법은 비즈랭크 자체 회원가입 입니다.

파란색으로 칠해진 회원가입 텍스트를 눌러 주신 후 아이디·비밀번호·가입 경로·추천인 본인 인증·약관 동의 과정을 마쳐 비즈랭크의 멤버가 되어 주세요.

![](_page_3_Figure_8.jpeg)

#### 카카오 소셜 로그인

두 번째 회원가입 가입 방법은 카카오 소셜 로그인입니다.

로그인 화면 하단에 위치한 카카오톡 아이콘을 클릭해 카카오 로그인 화면으로 이동 후 내 계정 정보를 입력해주세요.

| bizrank 이<br>① '로그인 상태 | 용을 위해 네이버에 로그인<br>▲ 여러 사람이 쓰는 PC라면<br>유지'체크하지 않기 ② 사용 : | 해 주세요.<br>후 로그아웃하기 |
|------------------------|---------------------------------------------------------|--------------------|
| → ID/전화번호              | [1] 일회용 번호                                              | 器 QR코드             |
| 아이디 또는 전화              | 번호                                                      |                    |
| 비밀번호                   |                                                         |                    |
| ⊘ 로그인 상태 유지            |                                                         | IP보안 ON            |
|                        | 로그인                                                     |                    |

#### 네이버 소셜 로그인

세 번째 회원가입 가입 방법은 네이버 소셜 로그인입니다.

로그인 화면 하단에 위치한 네이버 아이콘을 클릭해 네이버 로그인 화면으로 이동 후 내 계정 정보를 입력해주세요. <mark>02</mark> 홈 화면

| Bizrank |                                     | <b>홉</b> 랭킹                  | 나의 리스트 플랜 비                                                                                                 | 12                          |                                               | premium 플렌 | 018 8 |
|---------|-------------------------------------|------------------------------|----------------------------------------------------------------------------------------------------|-----------------------------|-----------------------------------------------|------------|-------|
|         | ex) 세마을식당<br>유지<br>과                | '급천구가산동 식당' 상위 10개 매<br>저장하기 | 장과 비교해보세요                                                                                                   | 분석시작                        | -1                                            |            |       |
| 2-      | 급천구가산동<br>식당<br>알 입35위              | 지 300개<br>명수종 리뷰<br>393개     | ±14,600<br>±989                                                                                             | N 104개<br>신호 컨세탁<br>29,280개 | ↓976<br>↑28,737<br>ਉ0≹01≝ 2025-04-14 00:54:08 | 3          |       |
| 4       | ● 연관 키워드 순위는?                       | ·<br>7—                      | 매장 관리<br>에인 키워드 순위가 떨어지고<br>에인 키워드 1등 매장의 비밀<br>네 대 대장 순위 바료가기<br>(내 대장 카키오토 알림받기<br>매출 등록 오늘의 배울은?<br>이 안원 | ଅଡାନ୍ଦ<br>ଜୁ?               | )<br>)<br>)<br>(1920)                         | - 6        | 0     |
|         | 띰땀<br>새마을식당 대치점                     |                              |                                                                                                    |                             | ~                                             |            |       |
|         | 쇼이곳<br>누구나홀딱반한닭 강남역점<br>목구멍 인천계산점   |                              |                                                                                                    |                             | ×<br>×                                        |            |       |
|         | 물꽁오리 계산본점<br>고반식당 계양구청점<br>계양은 계산부정 |                              |                                                                                                    |                             | ~                                             | -8         |       |
|         | 누구나홀딱반한닭 계산점<br>이학갈비                |                              |                                                                                                    |                             | ×<br>×                                        |            |       |

| 1 | <u>검색창</u>       | 내 매장·관심 매장을 검색 시 상세 분석 화면으로 이동합니다.                                     |
|---|------------------|------------------------------------------------------------------------|
| 2 | <u>현재 순위·추세</u>  | 등록한 매장의 현재 순위와 추세(상승·하락)가 보여집니다.                                       |
| 3 | <u>플레이스 요소</u>   | 저장하기, 블로그 리뷰, 영수증 리뷰, 상호 검색량은 등록한<br>매장과 상위 10개 매장을 비교·분석하여 증감을 보여줍니다. |
| 4 | <u>연관 키워드 순위</u> | 등록한 매장의 연관 키워드 순위를 확인할 수 있습니다.                                         |

\_\_\_\_\_

| 5 | <u>매장 관리</u>        | 마케팅 솔루션, 지역·키워드 1위의 플레이스 요소, 내 매장의<br>1일·7일·30일 순위 변동 사항을 확인할 수 있습니다. |
|---|---------------------|-----------------------------------------------------------------------|
| 6 | <u>카카오톡 알림</u>      | 관심 매장의 순위 정보를 카카오톡 알림을 통해<br>매일 간단하게 받아볼 수 있습니다.                      |
| 7 | <u>매출 등록</u>        | 등록한 매장의 날짜별 매출을 등록할 수 있습니다.                                           |
| 8 | <u>나의 리스트 등록 매장</u> | 검색창에서 등록한 매장들은 홈 화면에서 리스트 형식으로<br>빠르게 확인해볼 수 있습니다.                    |

| Bizrank |                 | <b>율</b> 명칭                          | 나의 리스트 플렌 비             | 12                |         | premium Bitt 0(8 8 |
|---------|-----------------|--------------------------------------|-------------------------|-------------------|---------|--------------------|
|         |                 |                                      |                         |                   |         |                    |
|         | 유지 5년<br>공친구가산동 | ·급현구가산동 식당·상위 10개 해집<br>지금하기<br>300개 | 11 비교해보세요<br>+ 14,600   | N #코그 의际<br>1047  | +978    |                    |
|         | 4명<br>235위 원    | 명수용 리왕<br>393개                       | 4969                    | 상호 감색함<br>29,280개 | +28,757 |                    |
|         |                 |                                      |                         |                   |         |                    |
|         | Q 品格 14年 年4年1   | •                                    | 매장 관리                   | 2992<br>27        | >       |                    |
|         |                 |                                      | 🗭 내 해장 카카오북 함답합기        |                   | >       |                    |
|         |                 |                                      | 매출 등록 2261 482?<br>0 만원 |                   |         | 0                  |
|         | 땀땀              |                                      |                         |                   | ×       |                    |
|         | 새마을식당 대치점       |                                      |                         |                   | ~       |                    |

#### 상호 입력·분석시작

내 매장, 관심 매장의 상호를 입력 후 오른쪽의 <mark>분석시작</mark>을 눌러주세요.

| Bizrank       | 용 행감 나미리스트 문란바고         | premium Bitl 0(8 8 |
|---------------|-------------------------|--------------------|
|               | 플레이스 분석                 |                    |
|               |                         |                    |
|               |                         |                    |
|               | 관님 맛집 분석 시작             |                    |
|               |                         |                    |
|               | 4/3 87/31<br>(* 5/40/7) |                    |
|               | C ANDON                 |                    |
|               |                         | <b>O</b>           |
| 이용약관 개안정보처리방침 |                         | Bizrank            |

8 UU

그룹 선택

건너뛰기

그룹 설정

×

Bizrank

역상동 817-31

등록하기

#### 키워드 입력·매장 선택

다음으로, 메인 키워드 입력해주세요.

ex) 강남 맛집, 판교 고기집

검색한 매장이 나타났다면 상세보기를 눌러 다음으로 넘어가주세요.

## 나의 리스트 설정 여부

홈 화면 검색을 통해 나타나는 <mark>그룹 설정</mark>은 나의 리스트로 설정할 것인지 단순 상세 분석만 볼 것인지 건너뛰기와 등록하기를 통해 구분됩니다.

상세 분석만 보고 싶으시다면 <mark>건너뛰기를</mark> 나의 리스트에 등록하고 싶으시다면 <mark>등록하기</mark>를 눌러주세요.

![](_page_5_Picture_13.jpeg)

#### 키워드 추가 및 등록

마지막으로 매장 관련 추천 키워드를 설정해주시면 상세 분석 페이지로 이동합니다.

만약, 원하지 않는 키워드가 있을 경우 오른쪽 삭제 버튼을 눌러주세요.

모든 과정을 마치셨다면 하단에 위치한 등록을 눌러 상세 분석으로 이동해주세요. ex) 새마을식당

지말하기 5,000호

2008 ZI

**4 2** 21

지말하기 5,000회

날짜별 변동 사형

-

82798

잂

0 -0.5 -1.0 -2.5 -3.0 -3.5 -4.0 -4.5 -

Bizrank

![](_page_6_Figure_1.jpeg)

N 386刻

· 성호김색왕 4.38개

분석시작

테스트 데이터

![](_page_6_Figure_3.jpeg)

#### 분석 페이지 검색창

![](_page_6_Figure_5.jpeg)

N 3861

 04-29
 04-27
 04-26
 04-26
 04-24
 04-23
 04-22
 04-21
 04-20
 04-19
 04-18
 04-17
 04-10

 08
 081
 081
 081
 081
 081
 081
 082
 082
 082
 082
 082
 082
 082
 082
 082
 082
 082
 082
 082
 082
 082
 082
 082
 082
 082
 082
 082
 082
 082
 082
 082
 082
 082
 082
 082
 082
 082
 082
 082
 082
 082
 082
 082
 082
 082
 082
 082
 082
 082
 082
 082
 082
 082
 082
 082
 082
 082
 082
 082
 082
 082
 082
 082
 082
 082
 082
 082
 082
 082
 082
 082
 082
 082
 082
 082
 082
 082
 082
 082
 082
 082</

597

799

549 609 1299

162위 155위 132위 64위 71위 57위 48위 43위

#### 메인 키워드 순위와 플레이스 요소

설정한 메인 키워드의 순위와 플레이스 요소들을 확인할 수 있어요.

상세 분석 페이지에서는

그래프와 매출 등록

매장의 현재 저장하기, 블로그 리뷰 영수증 리뷰, 상호 검색량에 따른

상세 분석 페이지에서는

증감율을 <mark>그래프</mark>를 통해 한 눈에 확인할 수 있어요.

① 저장하기

② 블로그 리뷰 ③ 영수증 리뷰

④ 상호 검색량

\_ p.7

| 날짜별 변동 사람 | 항 예            | · 배인  | ! 키워드 | 데이터   |       |       |       |       |            |       |       |       |       |
|-----------|----------------|-------|-------|-------|-------|-------|-------|-------|------------|-------|-------|-------|-------|
|           | 04-14          | 04-13 | 04-12 | 04-11 | 04-10 | 04-09 | 04-08 | 04-07 | 04-06      | 04-05 | 04-04 | 04-03 | 04-02 |
| 애출        | 0원             | 280원  | 100원  | 0원    | 0원    | 0원    | 0원    | 0원    | 0원         | 0원    | 0원    | 0원    | 0원    |
| 강남 맛집     | 131위           | 131위  | 130위  | 130위  | 126위  | 195위  | 146위  | 146위  | 127위       | 122위  | 123위  | 132위  | 132위  |
| 강남구 곱창    | <del>55위</del> | 55위   | 56위   | 54위   | 57위   | 61위   | 61위   | 58위   | 58위        | 58위   | 58위   | 59위   | 59위   |
| 강남구 맛집    | 132위           | 131위  | 130위  | 125위  | 121위  | 195위  | 146위  | 146위  | 127위       | 123위  | 123위  | 132위  | 132위  |
| 강남구 식당    | 121위           | 121위  | 122위  | 155위  | 112위  | 184위  | 138위  | 138위  | 121위       | 117위  | 121위  | 127위  | 127위  |
| 강남구논현동    | 82위            | 82위   | 82위   | 82위   | 82위   | 83위   | 82위   | 82위   | 82위        | 82위   | 83위   | 83위   | 83위   |
| 강남구도곡동    | 32위            | 32위   | 32위   | 31위   | 32위   | 33위   | 34위   | 34위   | 34위        | 34위   | 34위   | 34위   | 34위   |
| 강남구역삼동    | 14위            | 14위   | 14위   | 13위   | 14위   | 14위   | 14위   | 14위   | 14위        | 14위   | 15위   | 14위   | 14위   |
| 강남구역삼동    | 40위            | 40위   | 39위   | 35위   | 36위   | 59위   | 46위   | 46위   | <u>39위</u> | 39위   | 40위   | 41위   | 41위   |
| 강남구역삼동    | 35위            | 35위   | 35위   | 38위   | 30위   | 54위   | 42위   | 42위   | 35위        | 35위   | 36위   | 38위   | 38위   |

#### 날짜별 변동 사항

날짜별 변동 사항 에서는 날짜별로 매출, 키워드 별 순위 저장하기, 블로그 리뷰 영수증 리뷰 등을 한 눈에 확인할 수 있어요.

날짜별 매출 등록 기능 역시 사용할 수 있어요.

p.s. 날짜별 변동 사항 기능은 특정 마케팅 행동이 발생했을 때 변동하는 순위를 한 눈에 보기 위한 구좌이기도 합니다.

ex) 4월 5일 순위 : 100위

→ 저장하기 100개 추가

→ 4월 6일 순위 : 98위

랭킹 페이지는 **①지역 ②키워드** 별로 현재 어떤 매장이 상위 권에 위치해 있고 어떤 마케팅을 공격적으로 하는지 한 눈에 확인 후 마케팅 전략을 구성하는 페이지입니다.

| Bizrank                           |        | 영정 나의 리스트 | 풍랜 비교   |                       |            | pressium #19 0(8 i |    |
|-----------------------------------|--------|-----------|---------|-----------------------|------------|--------------------|----|
| <b>'서울특별시 강남구 맛집'</b> 키워드로 검색되었어요 |        | মল্ব      | 키워드     | 디역명을 입력하 <del>서</del> | । <u>.</u> | 검색 시작              |    |
| 순위 랭크표 🔹 1일전 O 7일전 O 14일전 O 30일전  |        | <u> </u>  |         |                       |            |                    | _  |
| 상호명                               | 카테고리   | 현재 순위 🕈   | 순위 중감 🗯 | 저장하기 🖗                | 험료그 리뷰 0   | 영수증 리뷰 🕴           |    |
| 완미족말 논현분정                         | 考验,学校  | $\odot$   |         | 96,000                | 1,131      | 3,639 • 13         |    |
| 어거스트 뭘 강남장                        | 양석     | (2)       |         | 134,000               | 4,905      | 6,638              |    |
| 오레가츠 강남여정                         | 톤가스    | (3)       |         | 16,000                | 584        | 1,450              |    |
| 봉우아총집                             | 돼지고기구이 | 4         |         | 96,000                | 2,889      | 1,855 1            |    |
| 잡연위율이 강남집                         | 험감비    | 5         | -       | 180,000               | 8,946      | 19,227 1 10        |    |
| 트라가 예상됨                           | 스페인용식  | 6         |         | 86,000                | 12,065     | 2,511 • 1          |    |
| 778                               | 퓨전용식   | 7         |         | 157,000               | 7,751      | 4,701              |    |
| 원스타 물드패션드 행에거                     | 챔버거    | в         |         | 64,000                | 864        | 1,096              |    |
| 우도육 성성분정                          | 반식     | 9         |         | 82,000                | 220 * 5    | 314                |    |
| 교드합치 강남신사행                        | 생선되    | 10        |         | 70,000                | 1,321      | 1,253              | 67 |
| 뚜해쥬르 강남직영점                        | 배어커리   | 11        |         | 4,000                 | 112        | 160 # 1            |    |
| 청순닭꼬치 논란파양편                       | 오뎅,꼬치  | 12        |         | 36,000                | 367        | 2,060 1 3          | Ŷ  |
| 통이통락 실성2호점                        | 생선회    | 13        | × .     | 6,000                 | 43         | 222                | Θ  |
| 호보석당                              | 현식     | 14        | × .     | 138,000               | 2,963 4 1  | 4,772              |    |
| 편조배레도넛하우스 양제집                     | 베이카리   | 15        |         | 10,000                | 137        | 474 1              |    |
| 친마행양생원                            | 58     | 16        |         | 236,000               | 6,777 . 2  | 4,503              |    |
| 日午週代                              | 양시     | 17        |         | 56,000                | 885 • 1    | 482                |    |

| <u> Əizrank</u>                    | 8       | 행정 나의 리스트 플렌 비교 |                                       | premium Bitt 618 8 |
|------------------------------------|---------|-----------------|---------------------------------------|--------------------|
| ' <b>서울특별시 강남구 맛집'</b> 키워드로 검색되었어요 |         | মণ্ণ গণ্ন       | 지역명을 입력하세요.                           | 검색 시작              |
| 순위 랭크표 🔹 1일전 🔿 7일전 🔿 14일전 🔿 30일전   |         |                 | 강원특별자치도                               |                    |
| 삼호명                                | 카테고리    |                 | 경기도                                   |                    |
| 암아족날 논렌문점                          | 411,121 |                 | 경상남도                                  |                    |
| 이거스트 월 강남ਲ                         | 양식      | 저상하기 🖗          | 경산부도                                  |                    |
| 모리가츠 강남여전                          | 돈가스     | 96,000          | 과조과여시                                 |                    |
| 봉우이종컵                              | 돼지고기구이  |                 | · · · · · · · · · · · · · · · · · · · |                    |
| 장인뒤질며 강남점                          | 닭갈비)    | 134,000         | 대구광역시                                 |                    |
| 트리가 역상점                            | 스페인용식   | 16,000          | 대전광역시                                 |                    |
| 구구당                                | 유전음식    |                 | 부산광역시                                 |                    |
| 완스타 물드패션드 형비거                      | 행비거     | 96,000          | 서울특별시                                 |                    |
| 무도욱 삼성분점                           | 반식      | 180,000         | 세종특별자치시                               |                    |
| 골드환치 강남신사정                         | 생선회     |                 | 울산광역시                                 | 6                  |
| 우레쥬르 강남리영점                         | 베이커리    | 11 -            | 4,000 11                              | 12 160 1 1         |
| 청순닭꼬지 논란되영점                        | 오뎅,꼬치   | 12 -            | 36,000 36                             | 37 2,060 1 3       |
| 동어동작 삼성2호정                         | 생선회     | 13 .            | 5,000 4                               | 3 222 🖸            |

#### 지역 STEP 1

랭킹 페이지 검색창에서 지역 토글을 활성화 후 <mark>검색 시작</mark>을 눌러주세요.

![](_page_7_Picture_7.jpeg)

#### 지역 STEP 2

다음으로 세부 지역과 키워드 선택을 마쳐주세요.

현재 준비된 키워드는 다음과 같습니다.

고기·곱창·데이트맛집·맛집·삼겹살·술집·식당 이자카야·일식·저녁맛집·점심맛집·중국집·초밥 치킨·파스타·회·회식장소

\* 상시 업데이트 중 입니다.

| Bizrank                          | ÷ 98 | 내의 리스트   | 풍련 비교 |                                          |           | premium Ett 0(8 8 |
|----------------------------------|------|----------|-------|------------------------------------------|-----------|-------------------|
| ' <b>경기도 고양시 맛집'</b> 키워드로 검색되었어요 |      |          |       |                                          |           |                   |
| 순위 랭크표 💿 1일전 🔿 7일전 🔿 14일전 🔿 30일전 |      |          |       |                                          |           |                   |
| 상호명                              |      | 카테고리     |       | 현재 순위 🔶                                  | 순위 증감 🕯   |                   |
| 갓잇 밤리단길 일산점                      |      | 멕시코,남미음식 |       | $\langle 1 \rangle$                      | -         |                   |
| 포플로피자                            |      | 피자       |       | <sup>22</sup> 2232<br>22333324           | +1        |                   |
| 우리도한번질구워보세 대화점                   |      | 육류,고기요리  |       | 100 3 100 100 100 100 100 100 100 100 10 | -1        |                   |
| 일산칼국수본점                          |      | 칼국수,만두   |       | 4                                        |           |                   |
| 계단라멘 일산본정                        |      | 일본식라면    |       | 5                                        |           |                   |
| 목우촌행빙마을 일산애니끌정                   |      | 정육식당     |       | 6                                        |           |                   |
| 낭만낙곱새 일산정                        |      | 한식       |       | 7                                        | + 2       | 2                 |
| 일산들밥                             |      | 한정식      |       | 8                                        | + 3       |                   |
| 포레스트아웃팅스                         |      | 카페,디저트   |       | 9                                        | -2        |                   |
| 월고기일루스 영선의                       |      | 16       | -1    | 102,000                                  | 2,794 • 4 | 710 • 1           |

#### 지역 STEP 3

선택한 지역과 키워드에 맞게 랭킹 테이블이 업데이트 되었는지 확인 후 이용해주세요.

1일전·7일전·14일전·30일전 까지 데이터를 확인할 수 있으며 상호 클릭 시 상세 분석 페이지로 이동합니다.

| Bizra | nk                                | *       | 행정 나의 리 | 스트 풍랜 비교 |         |           | premium #1 | ••• |
|-------|-----------------------------------|---------|---------|----------|---------|-----------|------------|-----|
|       | <b>'서울특별시 강남구 맛집'</b> 키워드로 검색되었어요 |         | al      | 가나 마지    |         | 714       |            |     |
|       | 순위 랭크표 · 1일전 · 7일전 · 14일전 · 30일전  |         | YITIE   | 88 78    |         | - 11      | ~ 시역       |     |
|       | 상요명                               |         |         |          |         |           |            |     |
|       | 갖엇 범리단길 일산점                       | ભાગ     |         |          |         |           |            |     |
|       | 포플로피자                             | 피자      | (2)     | +1       | 182,000 | 4,011 # 3 | 5,492 1    |     |
|       | 우려도한번질구워보세 대화점                    | 육류,고기요리 | (3)     | -1       | 3,000   | 204 1     | 831        |     |
|       | 일산칼국수문정                           | 발구수,만두  | 4       |          | 115,000 | 5,935 + 4 | 16,870 • 3 |     |
|       | 계단라면 일산분집                         | 일분식하면   | 5       |          | 81,000  | 1,593 + 1 | 6,446      |     |
|       | 해우손행명마을 일산에니콜정                    | 장목식당    | 6       |          | 46,000  | 578       | 719        |     |
|       | 낭만낙금새 열산점                         | 반석      | 7       | + 2      | 117,000 | 1,330 + 1 | 1,849      |     |
|       | 일산동법                              | 한정식     | 8       | + 3      | 12,000  | 330       | 1,731      |     |
|       | 포례스트아웃됨스                          | 카페,디저트  | 9       | -2       | 188,000 | 6,930     | 21,135 • 4 |     |
|       | 다음치다음구생지배속                        | 백숙,삼제당  | 10      | ~        | 28,000  | 2,725     | 5,668 \$ 2 | 6   |
|       | 연혼                                | 문가스     | 11      | + 5      | 54,000  | 2,332 1 2 | 13,965 1 1 |     |
|       | 속토레 일산백석위문평                       | 판석      | 12      | + 1      | 5,000   | 166       | 366        |     |
|       | 주역보리합셔오를본접                        | 모리법     | 13      | +1       | 39,000  | 1,846     | 10,805     | 0   |
|       | 때문속산 소한다리 정육식당 일산점                | 북류,고기요리 | 14      | + 5      | 10,000  | 674 1     | 1,581 • 1  |     |
|       | 신라면옥 분정                           | 46      | 15      | + 15     | 30,000  | 1,160 • 1 | 1,572      |     |
|       | 물고기 철루스                           | 생선회     | 16      | -1       | 102,000 | 2,794 1 4 | 710 1      |     |

#### 키워드 STEP 1

랭킹 페이지 검색창에서 키워드 토글을 활성화 후 <mark>검색 시작</mark>을 눌러주세요.

| <b>강남 맛집'</b> 키워드로 검색되었어요        |        |              |         |
|----------------------------------|--------|--------------|---------|
| 순위 랭크표 🔹 1일전 🔿 7일전 🔿 14일전 🔿 30일전 |        |              |         |
| 상호명                              | 카테고리   | 현재 순위 🗍      | 순위 중감 🛊 |
| 완미족발 논현분점                        | 족발,보쌈  | ( <b>0</b> ) | -       |
| 어거스트 힐 강남점                       | 양식     | 2            | -       |
| 모리가츠 강남역점                        | 돈가스    | (3)          |         |
| 봉우이층집                            | 돼지고기구이 | 4            |         |
| 장인닭갈비 강남점                        | 닭갈비    | 5            |         |
| 트라가 역삼점                          | 스페인음식  | 6            |         |
| 구구당                              | 퓨전음식   | 7            |         |
| 원스타 울드패션드 햄버거                    | 행버거    | 8            |         |
| 우도목 삼성본점                         | 한식     | 9            |         |
| 콜드창치 강남신사정                       | 생선회    | 10           |         |

#### 키워드 STEP 2

입력한 키워드에 맞게 랭킹 테이블이 업데이트 되었는지 확인 후 이용해주세요.

1일전·7일전·14일전·30일전까지 데이터를 확인할 수 있으며 상호 클릭 시 상세 분석 페이지로 이동합니다.

| Bizrank                           | 8           | <b>191</b> 49 | 리스트 플랜 비교 |                            |             | premium Bitl 0(# B | 0      |
|-----------------------------------|-------------|---------------|-----------|----------------------------|-------------|--------------------|--------|
| <b>'서울특별시 강남구 맛집'</b> 키워드로 검색되었어요 |             |               |           | <b>1</b> 217 <b>7941</b> 2 | 지역명을 입력하세요. | 김세 시작              |        |
| 순위 랭크표 💿 1일전 🔿 7일전                | ○ 14일전 ○ 30 | )일전           | 순위 중감 :   | 제상하기 :                     | 플로그 리뷰 0    | 副令臣 約錄 ()          |        |
|                                   |             |               |           | 96,000                     | 1,131       | 3,639 * 13         |        |
| 이거스트 뭘 강남점                        | 254         | (2)           |           | 134,000                    | 4,905       | 6,638              |        |
| 모레가츠 강남여정                         | 문가스         | (3)           |           | 16,000                     | 584         | 1,450              |        |
| 병우여총컵                             | 돼지고기구이      | 4             |           | 96,000                     | 2,889       | 1,855 * 1          |        |
| 장인당끓여 강난형                         | 당길비         | 6             |           | 180,000                    | 8,946       | 19,227 1 10        |        |
| 트라가 예상됨                           | 스페인용식       | 6             |           | 86,000                     | 12,065      | 2,611 • 1          |        |
| 778                               | 퓨전음식        | 7             |           | 157,000                    | 7,751       | 4,701              |        |
| 원스타 율드패션드 웹비거                     | 엄마가         | 8             |           | 64,000                     | 864         | 1,096              |        |
| 우도육 상성분정                          | 2244        | 9             |           | 82,000                     | 220 . 5     | 314                |        |
| 골드형치 강남신사점                        | 생산101       | 10            |           | 70,000                     | 1,321       | 1,253              | G      |
| 무세쥬드 강남적영점                        | M(0) (H4)   | 11            |           | 4,000                      | 112         | 160 • 1            |        |
| 청춘당꼬치 논행작영점                       | 오뎅, 33치     | 12            |           | 36,000                     | 367         | 2,060 1 3          | $\sim$ |
| 동아동막 심성2호점                        | 생선회         | 13            |           | 5,000                      | 42 • 1      | 222                | Θ      |
| 호보석당                              | 반석          | 14            |           | 138,000                    | 2,963 • 1   | 4,772              |        |
| 문즈베레도넛하우스 양재원                     | 베이커리        | 15            |           | 10,000                     | 137         | 474 • 1            |        |
|                                   | 1           |               |           |                            |             |                    |        |

#### 공통 사항 1 : 최대 30일

지역·키워드 관계 없이 최대 30일까지의 데이터를 확인할 수 있습니다.

| 상호명           | 카테고리   |                   |                | premium #11 0(8 8   |   |
|---------------|--------|-------------------|----------------|---------------------|---|
| 완미족발 논현본점     | 족발,보쌈  | <u>्रिल</u> 96    | 도 지역명을 입력하세요.  | 김색 시작               |   |
| 어거스트 힐 강남점    | 양식     | 저장하기 :            | 불로그 리뷰 수       | 영수즙 리뷰 (            |   |
| 모리가츠 강남역점     | 돈가스    | 96,000<br>134,000 | 1,131<br>4,905 | 3,639 * 13<br>6,638 |   |
| 봉우이층집         | 돼지고기구이 | 16,000<br>96,000  | 584            | 1,450               |   |
| 장인닭갈비 강남점     | 닭갈비    | 180,000<br>86,000 | 8,946          | 19,227 10           |   |
| 트라가 역삼점       | 스페인음식  | 157,000           | 7,751          | 4,701               |   |
| 구구당           | 퓨전음식   | 82,000            | 220 • 5        | 314                 |   |
| 원스타 올드패션드 햄버거 | 햄버거    | 4,000             | 112            | 160 # 1             |   |
| 우도옥 삼성본적      | 하식     | 5,000             | 42 • 1         | 222                 | 0 |
|               |        | 138,000           | 2,963 • 1      | 4,772               |   |

#### 공통 사항 2 : 상세 분석

지역·키워드 관계 없이 상호 클릭 시 상세 분석 페이지로 이동합니다.

![](_page_9_Picture_1.jpeg)

#### 나의 리스트 등록

나의 리스트에 매장을 등록하기 위해서는 홈 화면에서 매장을 검색 후 그룹 설정 팝업이 나타났을 때 반드시 <mark>등록하기</mark>를 선택해주셔야 해요.

|                   |                   |                   |                  |                  |                 |                  | OBIAE             |                  |                  |                        |                  | (111-4-4)        | 10 00            |
|-------------------|-------------------|-------------------|------------------|------------------|-----------------|------------------|-------------------|------------------|------------------|------------------------|------------------|------------------|------------------|
| 04/14(8)<br>5591  | 04/13(1)<br>55위   | 04/12152)<br>569∣ | 04/11(3)<br>549  | 04/10(#)<br>57위  | 619             | 61위              | 04/34(10)<br>1319 | 04/0(t))<br>131위 | 04/12(5)<br>130위 | 64/mG3)<br><b>125위</b> | 04/10(甲)<br>121위 | 04/08(*)<br>1959 | 04.08(P)<br>1469 |
| 강남구 식당            |                   |                   |                  | )                | গম্মচ ধমা       | #U 20            | 강남구논현             | 동 곱창             |                  |                        |                  | গণ্গভ ধৰ্ম       | #2 112           |
| 04/14(19)<br>121위 | 04/13(5))<br>1219 | 04/12(%)<br>122위  | 04/11(급)<br>155위 | 04/10(R)<br>1129 | 0409(*)<br>184위 | 04/08(#)<br>138위 | 04/54(M)<br>82위   | 04/3(1))<br>82위  | 04/12(5)<br>82위  | 04/11(급)<br>82위        | 04/10(甲)<br>82위  | 04(03(*)<br>83위  | 04,08(R)<br>82위  |
| 강남구도곡             | 동 곱창              |                   |                  |                  | গম্মচ ধমা       | 90 UU            | 강남구역삼             | 동 곱창             |                  |                        |                  | 키워드 삭제           | 40 UU            |
| 04/14(B)<br>32위   | 04/13(5)<br>32위   | 04/12(站)<br>32위   | 04/11(2)<br>31위  | 04/10(위)<br>32위  | 0400(*)<br>339  | 04/08(H)<br>34위  | 04/14(8)<br>14위   | 04/19(5)<br>14위  | 04/12(5)<br>14위  | 04/11(3)<br>139        | 04/10(9)<br>149  | 04/08(*)<br>14위  | 64/08(H)<br>14위  |
| 강남구역심             | 동 맛집              |                   |                  |                  | 키워드 삭제          | 40 UU            | 강남구역삼             | 동 식당             |                  |                        |                  | 키워드 삭제           | 40 110           |
| 04/14(%)<br>40위   | 04/13(1)<br>40위   | 04/13(%)<br>399   | 04/11(3)<br>35위  | 04/10(위)<br>36위  | 0408(*)<br>59위  | 64(08(H)<br>46위  | 04/14(18)<br>35위  | 04/13(5)<br>35위  | 04/12(6)<br>359] | o4/m(2)<br>38₽I        | 04/10(위)<br>30위  | 04(09(个)<br>54위  | 04/08(H)<br>42위  |
| 서초구 곱칭            | ł                 |                   |                  |                  | 키워드 삭제          | <b>#0 20</b>     | 서초구반포             | 동 곱창             |                  |                        |                  | (키워드 삭제 )        | <b>70 10</b>     |

#### 키워드 삭제

나의 리스트 등록 시 설정했던 추천 키워드를 삭제하고 싶으시다면 **키워드 삭제**를 눌러주세요.

| 강남구 곱청    | ł        |           |          | (                      | 키워드 삭제  | 40 UU         | 강남구 맛집    | 1        |          |            |          | 키워드 삭제            | <b>주간 법건</b>  |
|-----------|----------|-----------|----------|------------------------|---------|---------------|-----------|----------|----------|------------|----------|-------------------|---------------|
| 04/14(8)  | 04/13(5) | 64/12(58) | 64/m(2)  | 04/10( <sup>10</sup> ) | 619I    | 64/08(H)      | 04/54(3)  | 04/13(D) | 04/12(8) | 64/11(3)   | 04/10(박) | 04(01(†))         | 04/08(P)      |
| 5591      | 55위      | 5691      | 5491     | 579                    |         | 619           | 1319      | 1319     | 1309     | 1259       | 121위     | 1959              | 1469          |
| 강남구 식당    | ł        |           |          | C                      | 키워드 삭제  | #0 20         | 강남구논현     | 동 곱창     |          |            |          | গণ্গভ ধৰ্মা       | <b>4</b> 2 20 |
| 04/14(19) | 04/13(5) | 04/12(8)  | 04/11(3) | 04/10( <sup>4</sup> )  | 0408(*) | 04/08(H)      | 04/34(30) | 829I     | 04/12(5) | 04/11(급)   | 04/10(박) | 04(03(†)          | 04/08(8)      |
| 1219      | 1219     | 1229      | 1559     | 1129                   | 1849[   | 1389[         | 8291      |          | 8291     | <b>82위</b> | 82위      | 839(              | 82위           |
| 강남구도곡     | 동 곱창     |           |          | C                      | 키워드 삭제  | 92 22         | 강남구역심     | 동 곱창     |          |            |          | গণ্ণ <u>ল</u> ধমা | <b>#2</b> 112 |
| 04/14(18) | 04/13(5) | 04/12(8)  | 04/11(3) | 04(10(박)               | 0408(*) | 04/08(H)      | 04/34(10) | 0413(E)  | 04/12(8) | 04/11(3)   | 04/10(위) | 04(09(수)          | 04/08(8)      |
| 32위       | 32위      | 32위       | 319      | 32위                    | 339     | 34위           | 149       | 149(     | 14위      | 13위        | 14위      | 14위               | 14위           |
| 강남구역심     | 동 맛집     |           |          | C                      | 키워드 삭제  | <b>7</b> 2 22 | 강남구역심     | 동 식당     |          |            |          | 키워드 삭제            | <b>72</b> 112 |
| 04/14(%)  | 04/13(1) | 04/17(5)  | 04/11(3) | 04/10(R)               | 0408(*) | 64/08(위)      | 94/14(11) | 0413(발)  | 04/12(k) | 04/11(권)   | 04/10(위) | 04(08(수)          | 04/08(#)      |
|           | 4091     | 39위       | 35위      | 36위                    | 59위     | 46위           | 35위       | 35위      | 35위      | 38위        | 30위      | 54위               | 42위           |

#### 나의 리스트 삭제

나의 리스트에서 매장 자체를 삭제하고 싶으시다면 등록한 키워드를 <mark>모두</mark> 삭제해주세요.

| 그룹 + 그룹 생성하기         |      |            | ^          |          |
|----------------------|------|------------|------------|----------|
| M8                   | 2개 … | 💼 গ্রগদ্র  | 1개 …       | _        |
| <b>1</b> 977         | 121  | 1 인천광역시계산동 | + 그룹 설정    | ~        |
| 방망                   |      |            | + 그름 설정    | ~        |
| 육즙당<br>누구나喜딱반한닭 강남역점 |      |            |            |          |
| 고반식당 계양구청점           |      |            | + 그룹 설정    | ~        |
| 대청                   |      |            | + 그름 설정    | <b>_</b> |
| 대청포구                 |      | _          |            |          |
| 계양옥 계산본점             |      |            | 인방광역시계산동 🗸 | _        |
| 새마을식당 건대점            |      |            | 18 V       |          |
| 이학갈비                 |      |            | • 28 55    |          |
| 물꽁오리 계산본점            |      |            | + 3# ##    |          |
| 모그머 이처계사제            |      |            | + 28 48 ×  |          |

그룹 설정

#### **키워드 별, 동종업계별, 경쟁사, 지역별** 등 그룹을 만들어 원하는 매장의 데이터만을 빠르게 볼 수 있다는 특징이 있어요.

그룹 추가와 설정 여부는 표시된 텍스트를 통해 확인할 수 있습니다.

| 04/14(1) | 04(13(5)) | 04/12(%)        | 04/11(2)              | 04/10(%)         | 04/09(†)       | 04/38(H)                       | 04/14(3)                 | 04/13(5)      | 04/12(8)                 | 64/II(Z) | 04/10(%) | 04(09(†)        | 04/08(9)     |
|----------|-----------|-----------------|-----------------------|------------------|----------------|--------------------------------|--------------------------|---------------|--------------------------|----------|----------|-----------------|--------------|
| 55위      | 55위       | 56위             | 54위                   | 57위              | 61위            | 61위                            | 131위                     | 131위          | 130위                     | 125위     | 121위     | 195위            | 146위         |
| 강남구 식당   | ł         |                 |                       | (                | 키워드 삭제         | <b>#2</b> 82                   | 강남구논현                    | 동 곱창          |                          |          |          | 키워드 삭제          | <b>7</b> 2 1 |
| 04/14(%) | 04/13(2)  | 04/12(%)        | 04/11(2)              | 04/10(年)         | 04/09(*)       | 04/08(9)                       | 04/14(1)                 | 04/13(5)      | 04/12(%)                 | 04/11(2) | 04/10(#) | 04(09(*)        | 04/08(F)     |
| 121위     | 121위      | 122위            | 155위                  | 112위             | 184위           | 138위                           | 82위                      | 82위           | 82위                      | 82위      | 82위      | 83 <del>위</del> | 82위          |
| 강남구도곡    | 동 곱창      |                 |                       | (                | 키워드 삭제         | <b>72</b> 82                   | 강남구역삼                    | 동 곱창          |                          |          |          | 키워드 삭제          | 72 B         |
| 04/14(%) | 04/18(2)  | 04/12(%)        | 04/11(2)              | .04/10(W)        | 0409(*)        | 04/08(9)                       | 04/14(%)                 | 04/19(5)      | 04/12(6)                 | 94/11(2) | 04/10(号) | .04(08(*))      | 04/08(8)     |
| 32위      | 32위       | 32위             | 31위                   | 32위              | 33위            | 34위                            | 14위                      | 14위           | 14위                      | 13위      | 14위      | 14위             | 14위          |
| 강남구역심    | 동맛집       |                 |                       | (                | 키워드 삭제         | <b>72</b> 22                   | 강남구역삼                    | 동식당           |                          |          |          | 키워드 삭제          | 70 B         |
| 04/14(%) | 04/13(5)  | 04/12(%)        | 04/11(2)              | 04/10(年)         | 0409(*)        | 04/08(9)                       | 04/54(32)                | 64/19(5)      | 04/12(5)                 | 04/11(2) | 04/10(年) | 04(09(*)        | 04/08(4)     |
| 40위      | 40위       | 39위             | 35위                   | 36위              | 59위            | 46위                            | 35위                      | 35위           | 35위                      | 38위      | 30위      | 54위             | 42위          |
|          |           | 6011430<br>6911 | 601810 041<br>6011 71 | 94763<br>91 7191 | 667476<br>7191 | 64.08(7) 64.08(9)<br>7291 7091 | анчарі мечарі<br>37Н 37Н | 04/080<br>39H | 04752 0470(4)<br>38H 39H | 40%      | 4091     |                 |              |

### 주간 순위

나의 리스트에 등록된 매장은 키워드 별로 기본 <mark>7일</mark>의 순위가 보여져요.

30일의 데이터를 확인하고 싶으시다면 월간을 눌러주세요.

| 낭남구 곱창     |           |          |          | C         | 키워드 삭제    | 4U 100    | 강남구 맛집     | 1          |           |           | 1          | 키워드 삭제     | 50 UF      |
|------------|-----------|----------|----------|-----------|-----------|-----------|------------|------------|-----------|-----------|------------|------------|------------|
| 04월 🗸      |           |          |          |           |           |           | 04월 🗸      |            |           |           |            |            |            |
|            |           | 1        | 2        | 3<br>59भ  | 4         | 5         |            |            | 1         | 2<br>132위 | 3<br>132위  | 4<br>123위  | 5<br>123위  |
| 6          | 7<br>58위  | 8<br>61위 | 9<br>61위 | 10<br>57위 | 11<br>54위 | 12<br>56위 | 6<br>127위  | 7<br>146위  | 8<br>146위 | 9<br>1959 | 10<br>121위 | 11<br>125위 | 12<br>130위 |
| 13<br>5591 | 14<br>55위 | 15       | 16       | 17        | 18        | 19        | 13<br>1319 | 14<br>131위 | 15        | 16        | 17         | 18         | 19         |
| 20         | 21        | 22       | 23       | 24        | 25        | 26        | 20         | 21         | 22        | 23        | 24         | 25         | 26         |
| 27         | 28        | 29       | 30       |           |           |           | 27         | 28         | 29        | 30        |            |            |            |

#### 월간 순위

<mark>월간</mark>을 누르게 되면 달력 형태로 순위를 확인할 수 있어요.

추가적으로, 특정 날짜 선택 시 메모를 입력할 수 있는 팝업이 나타납니다.

![](_page_10_Figure_9.jpeg)

#### 메모

메모 기능은 단순 매출 기록 뿐만 아니라 날씨, 공휴일 이벤트(삼겹살 데이, 짜장면 데이) 같이 각종 변수가 발생했을 때 매출 데이터를 예상하기 위함이기도 합니다.

ex) 2025년 4월 6일·날씨 흐림·짜장면 데이 매출 3,860,000

| Bizrank |   | *                    | 80            | 나의 리스트 플랜 비교 | pree        | rium 811 118 8 |
|---------|---|----------------------|---------------|--------------|-------------|----------------|
|         | 상 | 호명을 입력하세요.           |               |              | 검색 시작       |                |
|         |   | M服                   | 2개 …          | শ্ব প্রথম    | 128         |                |
|         |   | R82                  | 1개 …          | 인천광역시계산동     | 2.71        |                |
|         |   | 서울앵무새 용산점            |               |              | × ( 88.80 × |                |
|         |   | 8리단길 카페 () 카드 6년<br> | 42 87<br>MORT |              |             |                |
|         |   | 명땀                   |               |              | • 38 88 ×   |                |
|         |   | 육즙당<br>-             |               |              | *=== ##     | C              |
|         |   | 누구나홀딱반한닭 강남역정        |               |              | + 28 55 V   |                |
|         |   |                      |               |              |             |                |

#### 나의 리스트 검색창

나의 리스트에 위치한 검색창은 나의 리스트에 등록된 매장을 빠르고 손쉽게 찾기 위함이에요.

새로운 매장 검색을 원하신다면 다시 홈 화면으로 돌아가 상호를 입력해주세요.